多要素認証アプリケーション Cisco DUO Security フリートライアル 申し込み&スタートガイド

Cisco Systems 認定プレミアパートナー 日永インターナショナル株式会社

Welcome to Nichiei International !

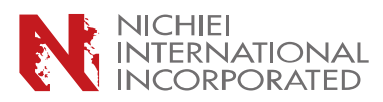

9.UV

「永インタ

ナショ

テル

 $\cap$ 

# STEP-1: トライアル用アカウントの作成

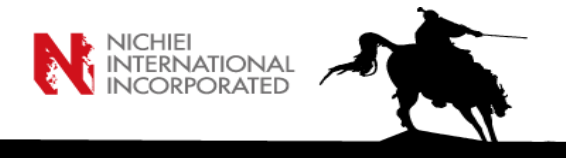

トライアルに使用するアカウントを作成します。「名前」(First Name)、「姓」(Last Name)、「Email Address」(メールアドレス)、「電話番号」、「会社 名・屋号」(Company/Account Name)、「従業員数(Select an Option)」をいずれもアルファベットで入力してください。

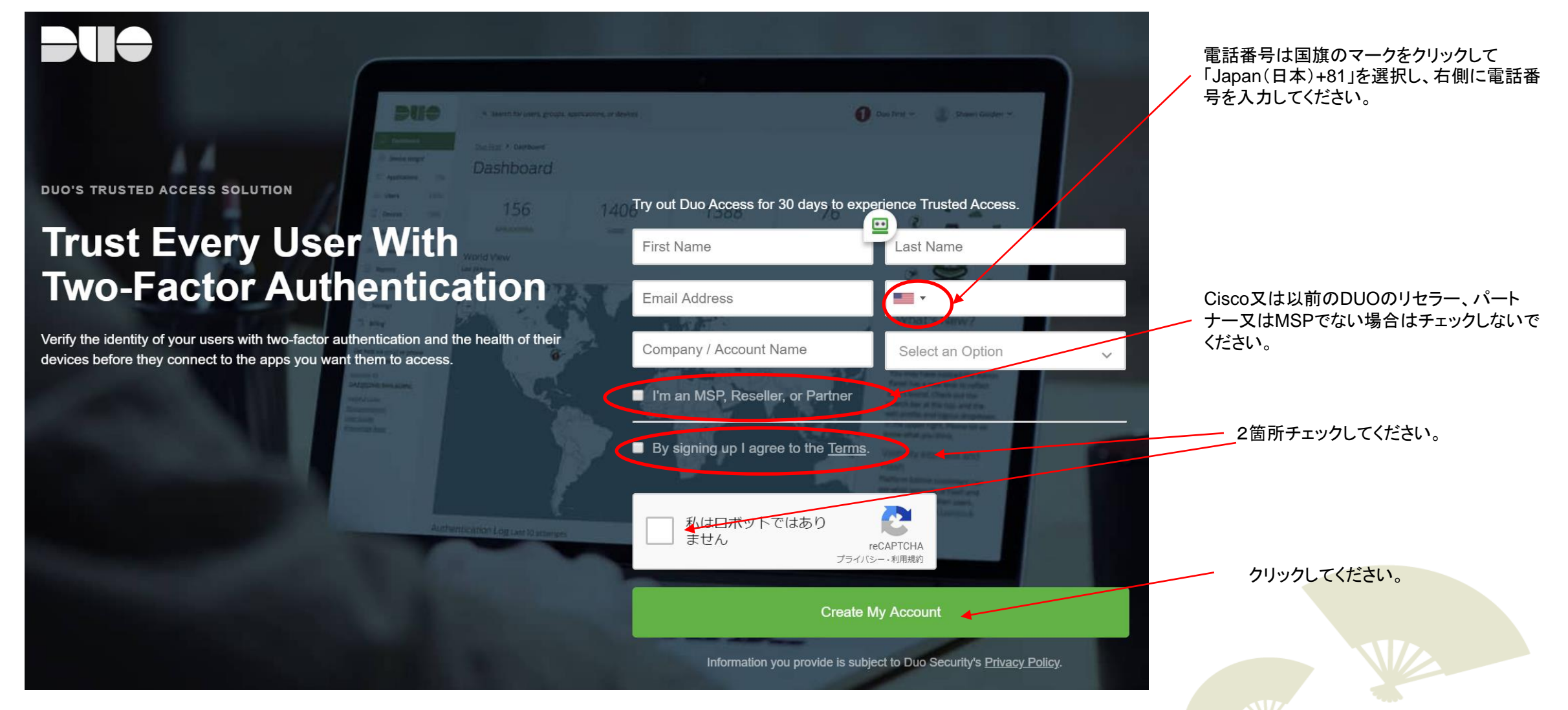

## STEP-2-1: メールアドレスの確認・認証

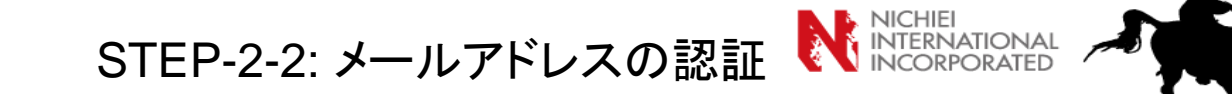

### STEP-1で登録したメールアドレスあてに確認のメールが送信されます。

メールボックスを確認し、メール内の以下の「Verify Your Email」のボタンをクリックしてください。

(HTML形式のメールを拒否している場合は、テキスト内の「Verify Your Email」 のリンクをクリックしてください。)

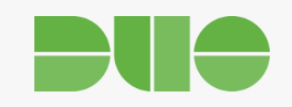

Please check your email to complete your registration.

We have sent you an email with a verification link.

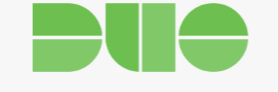

### You're almost there!

We just need to verify your email address to complete your registration.

#### Verify Your Email

After activation, you can manage your account at <u>https://admin.duosecurity.com</u>.

If you have any questions or need help, please visit our support page.

- Your friends at Duo

## STEP-2-3: アカウントパスワードの設定

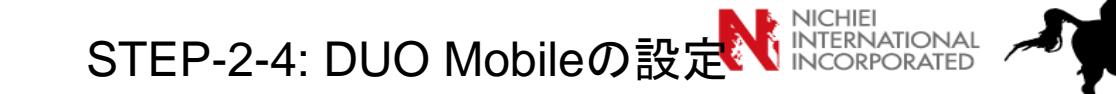

以下の画面で「Email」「Name」を確認し、希望する「Password」を2箇所入力します。

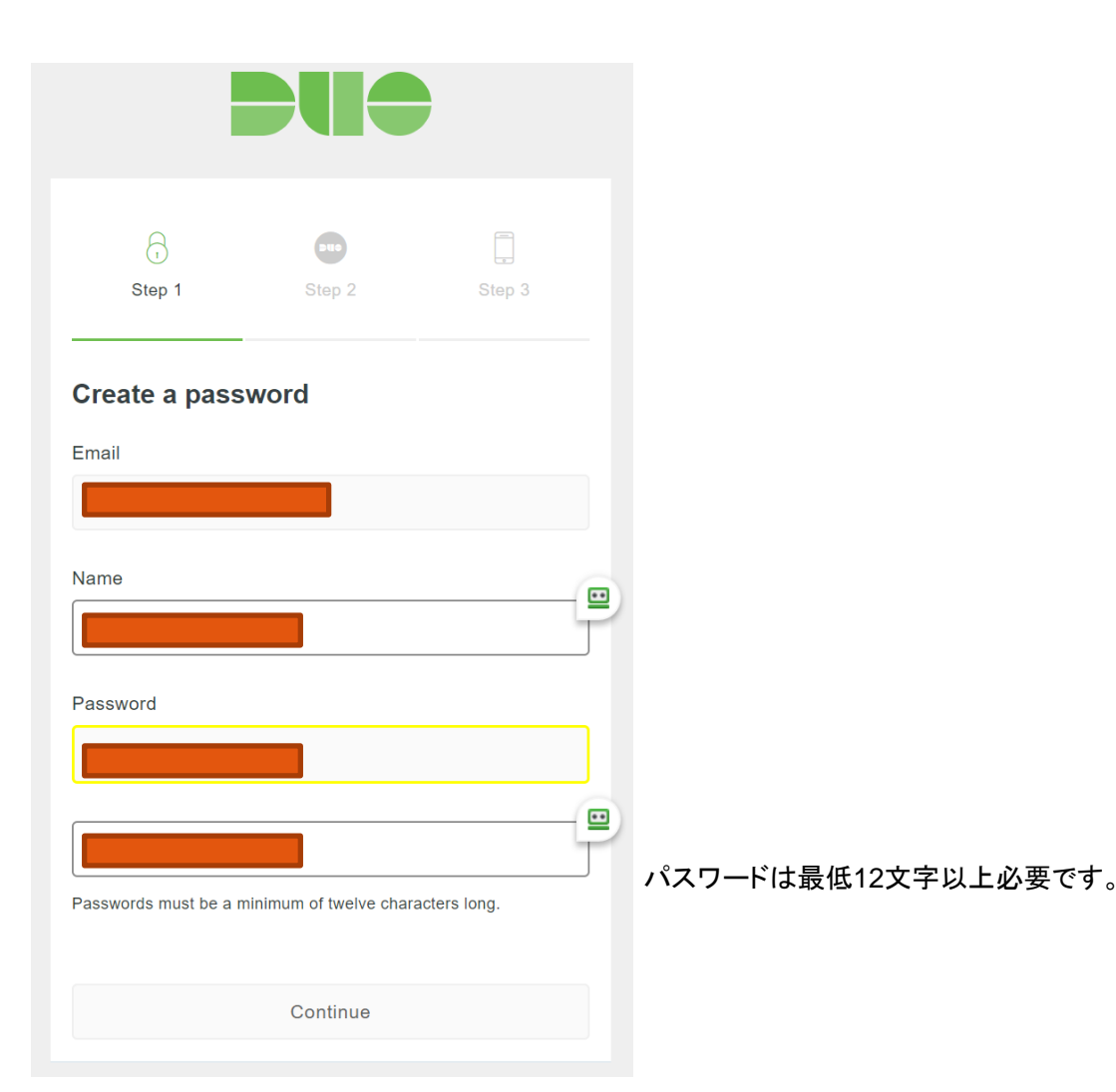

以下の画面で、お持ちのApple又はAndroidデバイスのApp Storeで「DUO Mobile」を検索してインストールします。

「DUO Mobile」を起動し、「Add Account」を選択、「Scan Barcode」を選択し、 以下のQRコードをスキャンします。

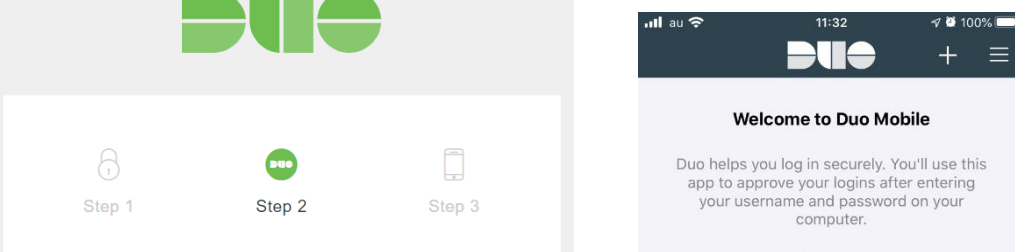

#### Activate Duo Mobile

The Duo Admin Panel is secured with two-factor authentication. You'll use your phone to confirm your identity after you enter your username and password.

If you have an iPhone or Android device, the best way to authenticate is with Duo Mobile.

- 1. Launch the app store on your phone and search for "Duo Mobile." Install the app. Tap "OK" if asked about push notifications.
- 2. Open Duo Mobile and tap "Add Account." Then tap "Scan Barcode" and point your phone at this barcode:

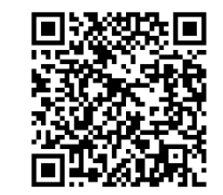

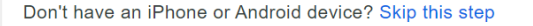

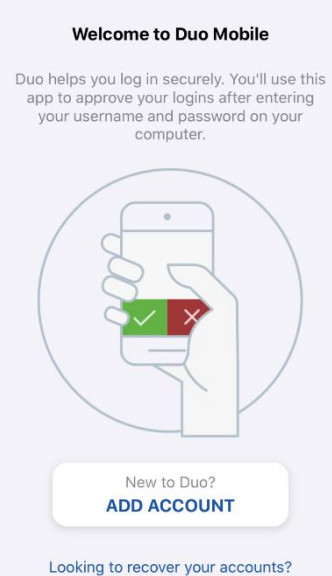

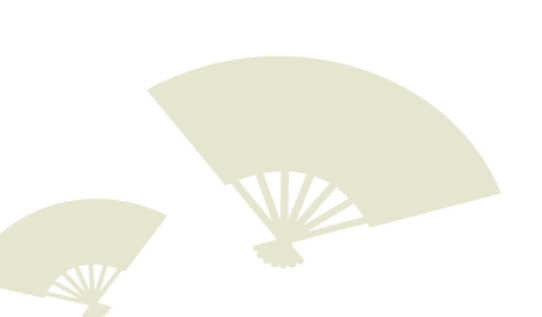

# STEP-2-5: DUOの認証方法を選択する

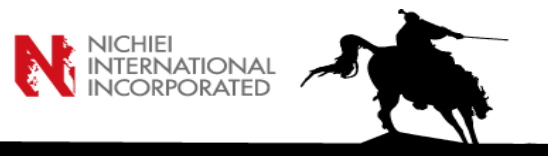

DUOで認証する方法を「Duo Push」(端末のアプリあてにPush通知があり、それをクリックすることで認証)又は「Text Me」(モバイル端末宛てにテ キストメッセージが送付され、そのメッセージ内の認証コードを「Passcode」欄に入力することで認証)のいずれかから選択します。(Duo Pushをおす すめします。)

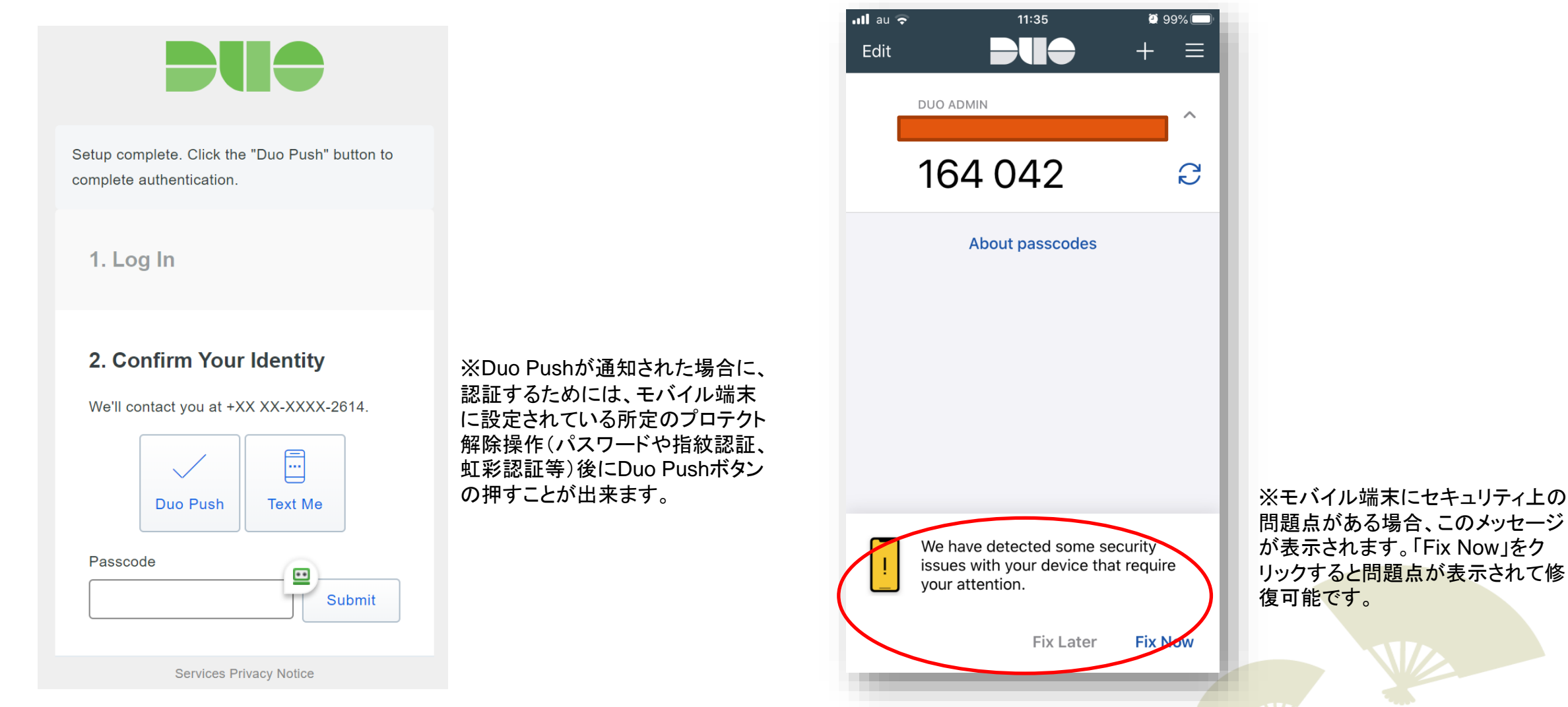

## STEP-2-6: モバイルデバイスのヘルスチェック

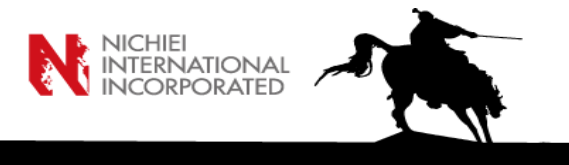

STEP-2-5で「Fix Now」をクリックすると、以下の様な画面が出ます。 指示に従って問題点の改善をお勧めします。

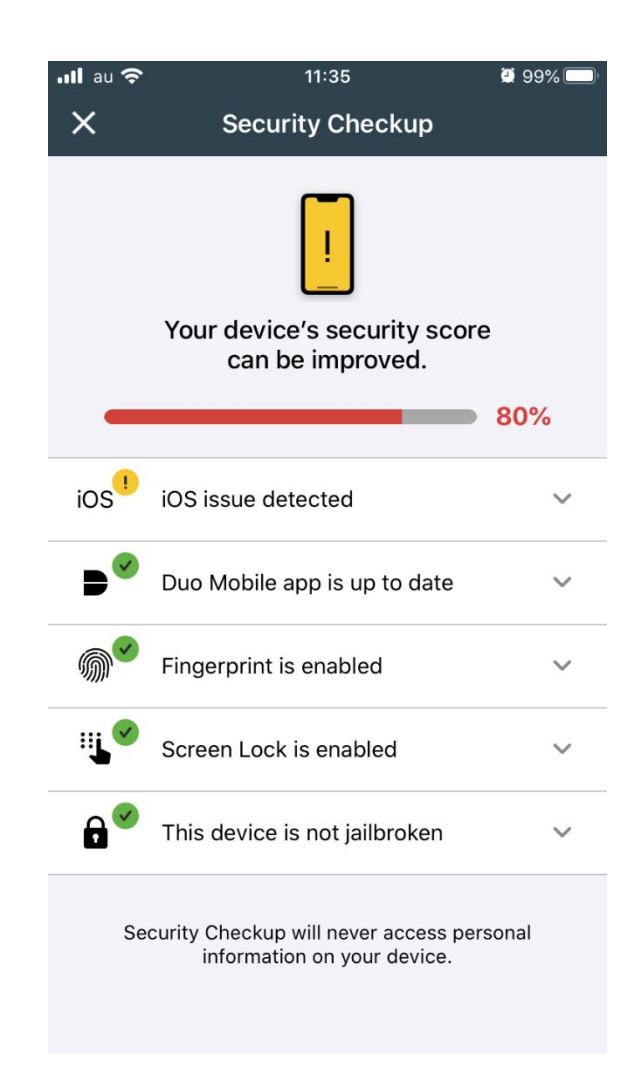

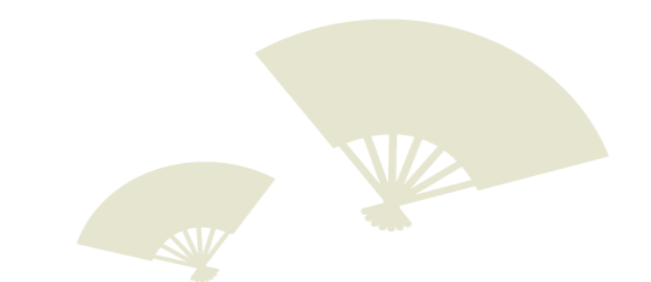

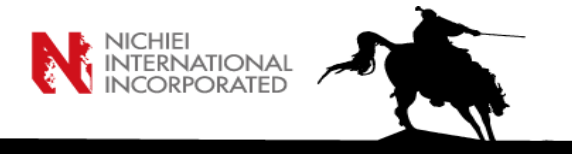

### STEP-2の認証によりDUO Dashboardにアクセスが出来るようになります。DUO Dashboardではユーザ登録や認証設定など様々な管理が可能です。

| DUƏ                                                                     | Q Search for users, groups, applications, or devices                                                                                                    |     | Nichiei International Incorporated   ID | : 3775-0191-24 Tatsur | u Kobayashi 🗸 |
|-------------------------------------------------------------------------|----------------------------------------------------------------------------------------------------|-----|-----------------------------------------|-----------------------|---------------|
| Dashboard<br>Device Insight<br>Policies                                 | Dashboard > Applications > Protect an Application Protect an Application                                                                                                    |     |                                         |                       |               |
| Applications<br>Protect an Application<br>Single Sign-On                | Add an application that you'd like to protect with Duo two-factor authentication.<br>You can start with a small "proof-of-concept" installation — it takes just a few minutes, and you're the only one that will see it, until you decide to add others.<br>Documentation: Getting Started 🗹 |     |                                         |                       |               |
| Users<br>Groups                                                         | Choose an application below to get started.                                                                                                    |     |                                         |                       |               |
| Endpoints                                                               | Filter by keywords: VPN, Microsoft, SAML                                                                                                    |     |                                         |                       |               |
| 2FA Devices                                                             | Application                                                                                                    | 2FA | Single Sign-On (if available)           | Documentation         | Action        |
| Administrators<br>Reports<br>Settings                                   | 1Password                                                                                                    | 2FA |                                         | Documentation 더       | Protect       |
| Billing                                                                 | AWS Directory Service AWS Directory Service                                                                                                    | 2FA |                                         | Documentation 더       | Protect       |
| Chat with Tech Support If<br>Email Support<br>Call us at 1-855-386-2884 | Adobe Document Cloud                                                                                                    | 2FA | Duo Access Gateway (self-hosted)        | Documentation ⊡       | Protect       |